## So, you are building a Hytera 982i DMR Repeater?

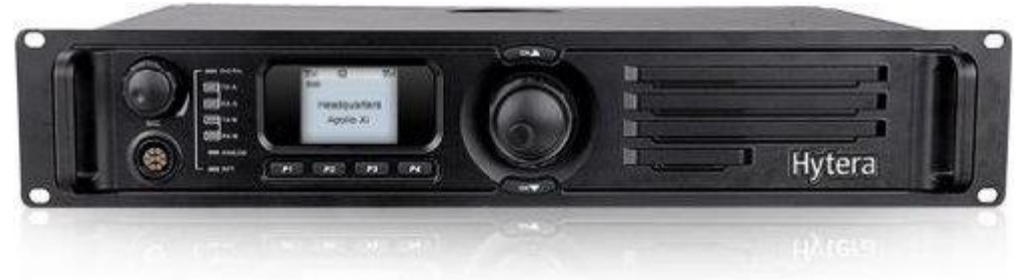

Well, you have chosen a great radio, especially for DMR service. But, this is a build that is not like any other repeater build you have done. For that reason alone, I have created some screen shots and hints that I have found while building mine.

First, of course, is obtaining the programming cable (do yourself a favor and purchase the PC-47 cable as it will make it easier to do both firmware updates as well as programming), the latest firmware updates (at least version 8 – see my notes about this later in this article) and the programming software. Please reach out to Terry Gillard, NX7R, who is a Hytera dealer in Henderson, Nevada to purchase these items. Terry was a tremendous help in helping me with my many questions and is a great resource.

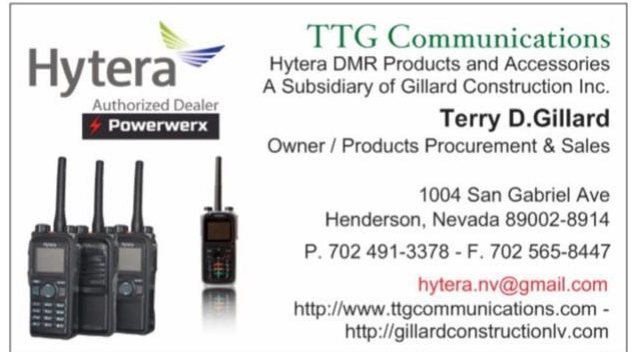

As I was building this primarily as a DMR repeater, the addition of a controller was not considered (it has a built-in CW ID). The 26 pin (3 row) accessory port on the rear has the outputs needed. However, unlike most repeaters, you cannot place this repeater in a "base station" mode for the controller to take over all repeater functions. This may limit what your controller can do. However, the following pinout is provided by Chris Hood (<u>https://www.chrishoodblog.com/add-allstar-to-hytera-982-repeater/</u>) and shows the necessary connections. For my specific build, nothing was connected to this port.

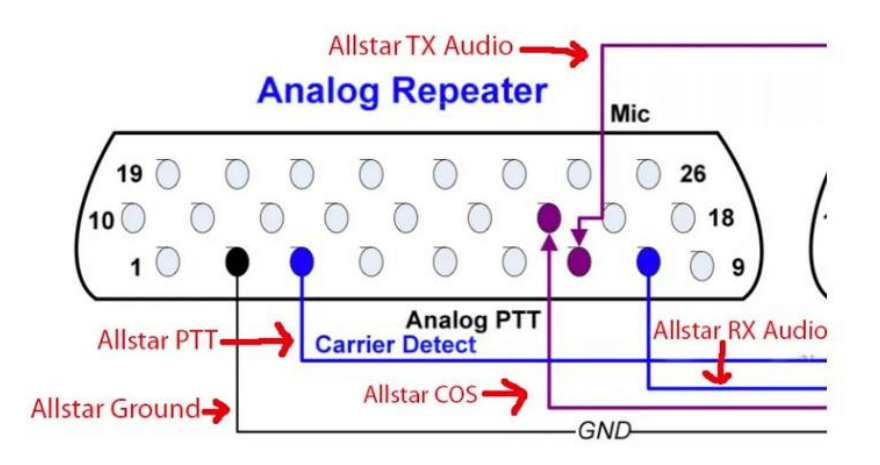

In order to use your DMR repeater on a network, such as BrandMeister or any other system, the IP Multi Site Entitlement key MUST be installed (this can be emailed to you. You install it yourself using the PC-47 cable).

The analog side is 12.5 KHz. If you wish to change this to 25 KHz for local amateurs to have analog ability (Dynamic Mixed Mode - Both Analog and DMR Simultaneously), then you will also need to purchase the WB Entitlement key (This must be implemented at a Hytera Dealers Shop using specialized dealer service software). Both these items may be purchased through Terry Gillard.

Now, if you haven't already, you need to get a 6 digit repeater ID number from http://RadioID.Net. If you are connecting to BrandMeister, you will also need to create an account. This can be the same account as your DMR hotspot unless this is going to be a club repeater, in which you may want to create a new one. Once your repeater is functional and sending to BrandMeister (your repeater ID will show up in the general repeater area), then open a support ticket for the BrandMeister team to give you admin privaleges connected to your account.

The following screens will help you with how I programmed the repeater. Note: I am not an expert and I'm sure there may be some changes that should be made.... this is what works for me. Along with some of the screens, I will make some comments that may help.

| Serial Number         | 14321A0837                  |
|-----------------------|-----------------------------|
| Model Name            | RD982i                      |
| Model Number          | RD982-0000000-00000i-U1-0-F |
| Model Type            | Repeater                    |
| Frequency Range [MHz] | 400-470                     |
| Radio Data Version    | D9.02.02.000.iN             |
| Firmware Version      | A9.02.02.000                |
| Last Programmed Date  | 2021.11.26                  |

Be sure you have the latest firmware (at least A8.??.???). But, DO NOT upgrade past v8.05 if you still wish to utilize the RDAC (Repeater Data and Control) software, as the newer software precludes its use. The New XNMS software is not supported by BrandMeister!

| Radio Alias                        | КС4МНН                 |   |
|------------------------------------|------------------------|---|
|                                    |                        |   |
| High Tx Power [W]                  | 50                     | • |
| Low Tx Power [W]                   | 5                      |   |
| Squelch Open Level                 | 2                      | ~ |
| Squelch Normal Level               | 3                      | Ý |
| Squelch Tight Level                | 9                      | ~ |
| Language                           | English(United States) | ~ |
| CTCSS/CDCSS Deviation(25KHz)[Hz]   | 700                    | • |
| CTCSS/CDCSS Deviation(20KHz)[Hz]   | 550                    | • |
| CTCSS/CDCSS Deviation(12.5KHz)[Hz] | 400                    | • |
| Repeater Operation Mode            | Conventional Repeater  | ~ |
| Password                           |                        |   |
| CPS Write Lock                     |                        |   |
| Write Password                     | •••••                  |   |
| Write Password Tries               | Infinite               | 4 |

Read Password .....

Read Password Tries Infinite

Radio Block

\*

| Conventional                     | Analog&Digital Mode 🛛 🗸 |
|----------------------------------|-------------------------|
| Conventional Feature in Repeater |                         |
| IP Multi-site Connect            |                         |
| Full Encrypt-Hytera              |                         |
| Full Encrypt-DMRA                |                         |
| Scrambler                        |                         |
| Basic Encrypt                    |                         |
| Common Feature                   |                         |
| Only Narrow Band                 |                         |
| Regional Code                    | 0 ~                     |
| Facture Ch.                      |                         |

You should see the necessary options checked. You will definately need "IP Multi-site Connect" in order to connect to the BrandMeister network. This box will automatically be checked when you install the Entitlement Key.

| Internal Mic Gain [dB] | 14.0 | - |
|------------------------|------|---|
|                        |      |   |
| External Mic Gain [dB] | 12.0 | ÷ |

| olame                                                                  |                                                     |                     |                                  |
|------------------------------------------------------------------------|-----------------------------------------------------|---------------------|----------------------------------|
| Max Volu                                                               | ume 8                                               |                     | ~                                |
| Min Volu                                                               |                                                     |                     | ~                                |
|                                                                        | 011                                                 |                     |                                  |
| Power On Volu                                                          | ume 3                                               |                     | ~                                |
| Kevpad Lock                                                            |                                                     |                     |                                  |
| Keypad Auto L                                                          | ock                                                 |                     |                                  |
|                                                                        |                                                     |                     |                                  |
| acklight                                                               |                                                     |                     |                                  |
|                                                                        |                                                     |                     |                                  |
| Backlight                                                              | Timed                                               |                     | ~                                |
| Backlight<br>Backlight Time [s]                                        | Timed<br>20                                         |                     | ~<br>+                           |
| Backlight<br>Backlight Time [s]                                        | Timed<br>20                                         |                     | ×<br>•                           |
| Backlight<br>Backlight Time [s]<br>Basic Setting                       | Timed<br>20                                         |                     | ×                                |
| Backlight<br>Backlight Time [s]<br>Basic Setting<br>Accessory Port UAR | Timed<br>20<br>T Baudrate                           | 115200              | <ul> <li>•</li> <li>•</li> </ul> |
| Backlight<br>Backlight Time [s]<br>Basic Setting<br>Accessory Port UAR | Timed<br>20<br>T Baudrate<br>Parity Bit             | 115200<br>None      | •                                |
| Backlight<br>Backlight Time [s]<br>Basic Setting<br>Accessory Port UAR | Timed<br>20<br>T Baudrate<br>Parity Bit<br>Data Bit | 115200<br>None<br>8 | ×<br>•                           |

| Analog Call Hang Time [s]                                                                   | 3.0      | •      |
|---------------------------------------------------------------------------------------------|----------|--------|
| Repeat Gain [dB]                                                                            | 0.0      | -<br>  |
| Low Operating Voltage Mode                                                                  |          |        |
| Repeat TOT Time[s]                                                                          | Infinite | *      |
| TOT Pre-alert Time[s]                                                                       | 30       | *      |
| TOT Pre-alert Interval Time[s]                                                              | 10       | A<br>V |
| TOT Re-Repeat Time[s]                                                                       | 5        | *      |
| LocalPTT TOT Time[s]                                                                        | Infinite | ÷      |
|                                                                                             |          |        |
|                                                                                             |          |        |
| Alarm Setting                                                                               |          |        |
| Over Temperature                                                                            |          |        |
| Forward Power                                                                               |          |        |
| VSWR                                                                                        |          |        |
|                                                                                             | 2012)    |        |
| Tx Unlock                                                                                   |          |        |
| Tx Unlock  <br>Rx Unlock                                                                    |          |        |
| Tx Unlock [<br>Rx Unlock [<br>Over/Low Voltage [                                            |          |        |
| Tx Unlock<br>Rx Unlock<br>Over/Low Voltage<br>Power On                                      |          |        |
| Tx Unlock  <br>Rx Unlock  <br>Over/Low Voltage  <br>Power On<br>Designated Power-on Channel |          |        |

I have seen several blogs asking to uncheck all of the Alarm Setting boxes. Leaving them checked seems to send unnecessary alarms to BrandMeister.

|                                                                   | UART                                                   | Transfe    | er 🔲                                                      |                  |          |
|-------------------------------------------------------------------|--------------------------------------------------------|------------|-----------------------------------------------------------|------------------|----------|
|                                                                   | Slot1 Au                                               | dio Outpi  | ut 🗌                                                      |                  |          |
|                                                                   | Slot2 Au                                               | dio Outpi  | ut 🗌                                                      |                  |          |
|                                                                   | Digital Aud                                            | lio Monito | Close                                                     | ~                |          |
|                                                                   | A                                                      | udio Typ   | e Filtered Squelch                                        | ~                |          |
|                                                                   | Debounce Dur                                           | ation (ma  | 3] 200                                                    | -                |          |
|                                                                   | Depart                                                 | ar Backu   | n 🗖                                                       |                  |          |
|                                                                   | Repeate                                                | CI Dacku   | ۲ <u> </u>                                                |                  |          |
| Networ                                                            | rk Abnormal Back                                       | up Enabl   | e 🗌                                                       |                  |          |
| Networ                                                            | k Abnormal Back<br>Active Level                        | up Enabl   | Feature                                                   |                  | Debounce |
| Networ<br>Pin#3                                                   | Active Level                                           | up Enabl   | Feature                                                   | ~                | Debounce |
| Networ<br>Pin#3<br>Pin#12                                         | Active Level                                           | v<br>v     | Feature Ext Mic PTT None                                  | >                | Debounce |
| Networ<br>Pin#3<br>Pin#12<br>Pin#16                               | Active Level                                           | up Enabl   | Feature Feature Ext Mic PTT None None                     | ><br>><br>>      | Debounce |
| Networ<br>Pin#3<br>Pin#12<br>Pin#16<br>Pin#20                     | Active Level<br>Low<br>Low<br>Low                      | v Enabl    | Feature Feature Ext Mic PTT None None None                | >                | Debounce |
| Networ<br>Pin#3<br>Pin#12<br>Pin#16<br>Pin#20<br>Pin#22           | Active Level<br>Low<br>Low<br>Low<br>Low               | v<br>v     | Feature Feature Ext Mic PTT None None None None           | ×<br>×<br>×      | Debounce |
| Networ<br>Pin#3<br>Pin#12<br>Pin#16<br>Pin#20<br>Pin#22<br>Pin#23 | Active Level<br>Low<br>Low<br>Low<br>Low<br>Low<br>Low | v Enabl    | Feature Feature Ext Mic PTT None None None None None None | ><br>><br>><br>> | Debounce |

The settings of these pins may be necessary if you are using the rear accessory port.

|         | nhone Priority                          |                      |           |                         |
|---------|-----------------------------------------|----------------------|-----------|-------------------------|
|         | Bath Priority                           |                      |           |                         |
|         | Faurenonity                             | Repeat Request       | ~         |                         |
|         | PTT Priority                            | External PTT         | $\sim$    |                         |
|         | Repeat Request Priority                 | IP Connect Repeating | ~         |                         |
| con Inf | io.                                     |                      |           |                         |
| No.     | UUD                                     |                      | UUID Code |                         |
| 1       | 000000000000000000000000000000000000000 | 0000000              | 001       |                         |
|         |                                         |                      |           |                         |
|         |                                         |                      |           | Add                     |
|         |                                         |                      |           | Add                     |
|         |                                         |                      |           | Add<br>Insert<br>Delete |
|         |                                         |                      |           | Add<br>Insert<br>Delete |

There are some "programmable" buttons on the front of the repeater:

| P1 Short | None | ~ | P1 Long | None               |     | ~ |
|----------|------|---|---------|--------------------|-----|---|
| P2 Short | None | ~ | P2 Long | None               |     | ~ |
| P3 Short | None | ~ | P3 Long | None               |     | ~ |
| P4 Short | None | ~ | P4 Long | None               |     | ~ |
|          |      |   | Long I  | Press Duration [s] | 2.0 | • |

| D. | Feature        | Action | Pulse Time[ms] | Digital Call | Target VIO | Quick Text |
|----|----------------|--------|----------------|--------------|------------|------------|
|    | Telemetry VIO1 | None   | 200            | None         | None       | None       |
|    | Telemetry VIO2 | None   | 200            | None         | None       | None       |
|    | Telemetry VIO3 | None   | 200            | None         | None       | None       |
|    | Telemetry VIQ4 | None   | 200            | None         | None       | None       |
| 4  | renering the t |        |                |              |            |            |
| Te |                |        |                |              |            |            |
|    |                |        |                |              |            |            |
|    |                |        |                |              |            |            |
| ł  |                |        |                |              |            |            |

## Common Menu

15

16

Radio Info
 Channel Info
 Network Info
 Exit

| No. | Decode | Encode |
|-----|--------|--------|
| 1   |        |        |
| 2   | 123.0  | 123.0  |
| 3   | 123.0  | 123.0  |
| 4   | None   | None   |
| 5   | None   | None   |
| 6   | None   | None   |
| 7   | None   | None   |
| 8   | None   | None   |
| 9   | None   | None   |
| 10  | None   | None   |
| 11  | None   | None   |
| 12  | None   | None   |
| 13  | None   | None   |
| 14  | None   | None   |

None

None

None

None

## Digital Menu

🗹 Digital Speaker

Analog Menu

| DHCP [                |                     |
|-----------------------|---------------------|
| Ethernet IP           | 192 . 168 . 1 . 5   |
| Gateway IP            | 192 . 168 . 1 . 1   |
| Netmask               | 255 . 255 . 255 . 0 |
| Manual Set DNS On/Off | 2                   |
| DNS Server IP         | 8.8.8.8             |
| MAC Address           | 64 69 BC 04 79 CD   |

If at all possible, use a static IP connection (see my notes at the end of these screens).

| Repeater Type                  | Slave             | ~   |
|--------------------------------|-------------------|-----|
| Jitter Buffer Length           | 8                 | +   |
| Network Authentication Key     | ******            | *** |
| Master IP                      | 0.0.0.0           |     |
| Master UDP Port                | 50000             | •   |
| IP Connect Networking UDP Port | 50000             | •   |
| P2P Firewall Open Timer[sec]   | 6                 | 4   |
| Voice & Data Service           |                   |     |
| Voice & Data UDP Port          | 50001             | •   |
| RDAC Service                   |                   |     |
| RDAC UDP Port                  | 50002             | +   |
| Master Domain Name On/Off      |                   |     |
| Domain Names                   | 3104.repeater.net |     |

The "Network Authentication Key" needs to be blank. The best way (according to the many blogs and sites I have seen), is to enter some random numbers, save it, delete them and save again.

|                                | 27 727 27 72 | 0  |
|--------------------------------|--------------|----|
| Master IP                      | 0.0.0.0      | 8  |
| Master UDP Port                | 60000        | *  |
|                                |              | Ψ. |
| IP Connect Networking UDP Port | 60000        |    |
| - 1                            |              | *  |
| Voice & Data Service           |              |    |
| Voice & Data UDP Port          | 60001        | ٠  |
|                                |              | ٣  |
| RDAC Service                   |              |    |
| DDAG UDD D-+                   | 60002        |    |

| Third Party Connect Mode      | Normal              | v    |
|-------------------------------|---------------------|------|
| RTP Packet Buffer Length      | 1                   | •    |
| Forward to PC                 |                     |      |
| Third Party Server IP         | 0.0.0.0             |      |
| API interface Mode            | Hytera Defined Mode | 0    |
| Radio RRS Slot1 Port          | 30001               | *    |
| Radio RRS Slot2 Port          | 30002               | *    |
| Radio GPS Slot1 Port          | 30003               | *    |
| Radio GPS Slot2 Port          | 30004               | * *  |
| Radio Telemetry Slot1 Port    | 30005               | * *  |
| Radio Telemetry Slot2 Port    | 30006               | 4. 4 |
| Radio TMS Slot1 Port          | 30007               | *    |
| Radio TMS Slot2 Port          | 30008               | *    |
| Radio Call Control Slot1 Port | 30009               | *    |
| Radio Call Control Slot2 Port | 30010               | *    |

| Radio Voice Service Slot1 Port       | 30012         | 3 |
|--------------------------------------|---------------|---|
| Radio Voice Service Slot2 Port       | 30014         | 3 |
| Analog Call Contorl port             | 30015         | 3 |
| Analog Voice Service port            | 30016         | 3 |
| E2E Slot1 Port                       | 30017         | 2 |
| E2E Slot2 Port                       | 30018         | 2 |
| Self-Defined Message Slot1 Port      | 3017          | 2 |
| Self-Defined Message Slot2 Port      | 3018          | 2 |
| RRS Port Identifier                  | 115           |   |
| GPS Port Identifier                  | 116           |   |
| Telemetry Port Identifier            | 117           |   |
| Self-Defined Message Port Identifier | 120           |   |
| RCP Port Identifier                  | 119           |   |
| OTAP Enable                          |               |   |
| OTAP Server IP                       | 0 . 0 . 0 . 0 |   |
| OTAP Slot1 Port                      | 30050         |   |
|                                      |               |   |

| OTAP Slot2 Port                    | 3005 | 2 |  |  |   |
|------------------------------------|------|---|--|--|---|
|                                    |      |   |  |  | * |
|                                    |      |   |  |  |   |
| ackup Third Party Server IP Enable |      |   |  |  |   |
| ackup Third Party Server IP Enable |      |   |  |  |   |

| Remote Upgrade Enable                |    |      |   |   |   |    |   |
|--------------------------------------|----|------|---|---|---|----|---|
| Remote Upgrade Service IP            | 0  | - 25 | 0 | 3 | 0 | 10 | 0 |
| Remote Upgrade Service UDP Port      | 69 |      |   |   |   |    | * |
| Remote Upgrade Local UDP Port        | 69 |      |   |   |   |    | 4 |
| Remote Upgrade Firewall Open Time[S] | 30 |      |   |   |   |    |   |

| SNMP Trap Port                 | 162 |       |   | _   | * |
|--------------------------------|-----|-------|---|-----|---|
| SNMP Trap IP                   | 0   | <br>0 | 0 | -20 | 0 |
| SNMP Trap Interval             | 10  |       |   |     | • |
| SNMP Local Port                | 161 |       |   |     | • |
| BroadCast Trap Enable          |     |       |   |     |   |
| GPS Trap Enable                |     |       |   |     |   |
| Local Machine Info Trap Enable |     |       |   |     |   |

| SNMP Trap Port                 | 162      | • |
|--------------------------------|----------|---|
|                                | a second |   |
| SNMP Trap IP                   | 0.0.0.   | 0 |
| SNMP Trap Interval             | 10       | • |
| SNMP Local Port                | 161      | * |
| BroadCast Trap Enable [        |          |   |
| GPS Trap Enable [              | ]        |   |
| Local Machine Info Trap Enable |          |   |
| XNMS Access Code               | ******   |   |

Do not make any changes to the "XNMS Access Code"

| No.      | Start ID                            | End ID                            |                    | ^ |   |
|----------|-------------------------------------|-----------------------------------|--------------------|---|---|
| 1        | 1                                   | 100                               |                    |   |   |
| 2        | 0                                   | 0                                 |                    |   |   |
| 3        | 0                                   | 0                                 |                    |   |   |
| 4        | 0                                   | 0                                 |                    |   |   |
| 5        | 0                                   | 0                                 |                    |   |   |
| 6        | 0                                   | 0                                 |                    |   |   |
| 7        | 0                                   | 0                                 |                    |   |   |
| 8        | 0                                   | 0                                 |                    |   |   |
| 9        | 0                                   | 0                                 |                    |   |   |
| 10       | 0                                   | 0                                 |                    |   |   |
| 11       | 0                                   | 0                                 |                    |   |   |
| 12       | 0                                   | 0                                 |                    |   |   |
| 13       | 0                                   | 0                                 |                    |   |   |
| 14       | 0                                   | 0                                 |                    |   |   |
| 15       | 0                                   | 0                                 |                    |   |   |
| 16       | 0                                   | 0                                 |                    |   |   |
| 17       | 0                                   | 0                                 |                    |   |   |
| 18       | 0                                   | 0                                 |                    |   |   |
| 19       | 0                                   | 0                                 |                    |   |   |
| 20       | 0                                   | 0                                 |                    |   |   |
| 21       | 0                                   | 0                                 |                    | ~ |   |
| tisite A | Access Management<br>Multisite Acce | ess Management<br>Expand Capacity | Disable<br>Disable | ~ |   |
|          | 0.07                                | 0.40                              | E                  |   | _ |
| No.      | Call Type                           | Start ID                          |                    |   |   |

| D                   | КС4МНН |        |
|---------------------|--------|--------|
| Tone Frequency[Hz]  | 800    | •      |
| Tx Interval[min]    | 10     | -      |
| Mix Mode Timer[min] | 15     | -      |
| Rate[wpm]           | 20     | -<br>- |

| Availal | ble |           | -   | Members         |      |
|---------|-----|-----------|-----|-----------------|------|
| lias    |     |           | No. | Alias           |      |
|         |     |           | 1   | 🔤 444.850 A     |      |
|         |     |           | 2   | an 444.850 DMR  |      |
|         |     |           | 3   | 2 444.850 MIXED |      |
|         |     |           |     |                 |      |
|         |     |           |     |                 |      |
|         |     | Add >>    |     |                 |      |
|         |     |           |     |                 |      |
|         |     | << Remove |     |                 |      |
|         |     |           |     |                 |      |
|         |     |           |     |                 | Up   |
|         |     |           |     |                 |      |
|         |     |           |     |                 | Down |
|         |     |           |     |                 |      |

|                         | С                 | hannel Alias | 444.850 DMR   |                    | The actual display may change, See the Help for details) |
|-------------------------|-------------------|--------------|---------------|--------------------|----------------------------------------------------------|
|                         |                   | Color Code   | 1             | •                  |                                                          |
|                         | SI                | ot Operation | Slot 1        | ~                  |                                                          |
|                         | Digital IP Multi- | site Connect | Slot1 & Slot2 | ~                  |                                                          |
|                         | Rx                | Offe         | set [MHz]     |                    | Tx                                                       |
| Receive Frequency [MHz] | 449.850000        | 0.0000       | 00            | Transmit Frequency | / [MHz] 444.850000                                       |
| Incrypt                 |                   |              | Сору          | Tx Contact         | t Name 🕼 🗸 🗸                                             |
| Slot1 Encrypt           |                   |              |               | Power              | r Level High 🗸 🗸                                         |
| Slot1 Encrypt Type      | Basic 🗸           | Ĩ.           |               |                    |                                                          |
| Slot1 Encrypt Key       | None 🗸            | Ì            |               |                    |                                                          |
| Slot1 multi-key Decrypt |                   |              |               |                    |                                                          |
| Slot2 Encrypt           |                   |              |               |                    |                                                          |
| Slot2 Encrypt Type      | Basic 🗸           |              |               |                    |                                                          |
| Slot2 Encrypt Key       | None 🗸            |              |               |                    |                                                          |
| Slot2 multi-key Decrypt |                   |              |               |                    |                                                          |

|                             | Channe                       | Alias 444.850 A       | (The ad                 | ctual display may change, S | See the Help for details) |
|-----------------------------|------------------------------|-----------------------|-------------------------|-----------------------------|---------------------------|
|                             | Channel Spacing              | [KHz] 12.5            | ~                       |                             |                           |
|                             | CTCSS Tail Revert Option [Ra | dians] 180            | ~                       |                             |                           |
|                             | Repea                        | at Path Repeater Mode | ~                       |                             |                           |
|                             | Sca                          | an List Scan List 1   | ~                       |                             |                           |
|                             | Auto Start                   | t Scan 🗌              |                         |                             |                           |
|                             | Analog Sp                    | beaker                |                         |                             |                           |
|                             | Emp D                        | e-emp 🗹               |                         |                             |                           |
|                             | Scra                         | ambler 🗌              |                         |                             |                           |
|                             | Flat                         | Audio                 |                         |                             |                           |
|                             | Multi CT                     | C/CDC                 |                         |                             |                           |
|                             | CTCSS Tail F                 | Revert 🔽              |                         |                             |                           |
|                             | Carrier                      | Sync 🗹                |                         |                             |                           |
|                             | Rx                           | Offset (MHz)          |                         | Тх                          |                           |
| Receive Frequency [MHz]     | 449.850000                   | 0.000000              | Transmit Frequency [MH2 | z] 444.850000               |                           |
| Rx CTCSS/CDCSS Type         | ctcss v                      | Сору                  | Tx CTCSS/CDCSS Typ      | e CTCSS                     | ~                         |
| CTCSS                       | 123.0 🗸                      | 1                     | CTCS                    | S 123.0                     | ~                         |
| CDCSS                       | 023 🗸                        |                       | CDCS                    | S 023                       | ×                         |
|                             |                              |                       |                         |                             |                           |
| Internal Speaker Unmute Rul | e CTCSS/CDCSS v              |                       | Power Leve              | el High                     | ~                         |
| Monitor Squelch Mod         | e Carrier 🗸                  |                       |                         |                             |                           |
| Carrier Squelch Leve        | Normal ~                     |                       |                         |                             |                           |
|                             |                              |                       |                         |                             |                           |

|                     | Cha                      | nnel Alias 444.850 M  | IXED (              | The actual display may change, See th | ne Help for details) |
|---------------------|--------------------------|-----------------------|---------------------|---------------------------------------|----------------------|
|                     | c                        | olor Code 1           |                     |                                       |                      |
|                     | Channel Space            | cing [KHz] 12.5       | ~                   |                                       |                      |
|                     | Slot                     | Operation Slot 1      | ~                   |                                       |                      |
|                     | CTCSS Tail Revert Option | [Radians] 180         | ~                   |                                       |                      |
|                     | Digital IP Multi-site    | e Connect Slot1 & Slo | t2 ~                |                                       |                      |
|                     | Analo                    | g Speaker 🔄           |                     |                                       |                      |
|                     | Em                       | ip De-emp 🗹           |                     |                                       |                      |
|                     |                          | Scrambler             |                     |                                       |                      |
|                     |                          | Flat Audio            |                     |                                       |                      |
|                     | Multi                    | CTC/CDC               |                     |                                       |                      |
|                     | CTCSS                    | Tail Revert 🗹         |                     |                                       |                      |
|                     | Ca                       | rrier Sync 🗹          |                     |                                       |                      |
|                     | Rx                       | Offset [MHz]          |                     | Тх                                    |                      |
| Receive Frequency   | 449.850000               | 0.000000              | Transmit Frequency  | 444.850000                            |                      |
| Rx CTCSS/CDCSS Type | CTCSS ~                  | Сору                  | Tx CTCSS/CDCSS Type | CTCSS v                               |                      |
| CTCSS               | 123.0 ~                  |                       | CTCSS               | 123.0 ~                               |                      |
| CDCSS               | 023 🗸                    |                       | CDCSS               | 023 🗸                                 |                      |

| Encrypt                 |        |             |   |                     |        |   |
|-------------------------|--------|-------------|---|---------------------|--------|---|
| Slot1 Encrypt           |        |             |   | TX Contacts Name    | 🕼 None | ~ |
| Slot1 Encrypt Type      | Basic  |             |   | Power Level         | High   | ~ |
| Slot1 Encrypt Key       | None   |             | ~ | PTT Tx Channel Type | Analog | ~ |
| Slot1 multi-key Decrypt |        |             |   |                     |        |   |
| Slot2 Encrypt           |        |             |   |                     |        |   |
| Slot2 Encrypt Type      | Basic  |             | ~ |                     |        |   |
| Slot2 Encrypt Key       | None   |             |   |                     |        |   |
| Slot2 multi-key Decrypt |        |             |   |                     |        |   |
|                         |        |             |   |                     |        |   |
| Internal Speaker Unmute | e Rule | CTCSS/CDCSS | 1 | ~                   |        |   |
|                         |        |             |   |                     |        |   |

| Radio ID                         | 312812    |                       |
|----------------------------------|-----------|-----------------------|
| Increase After Written           |           |                       |
| Dial Rules                       | None      | ~                     |
| Province NP                      | 328       | *                     |
| Police NP                        | 804       | *                     |
| Tx Preamble Duration [ms]        | 960       | •                     |
| Group Call Hang Time [s]         | 3.0       | *                     |
| Private Call Hang Time [s]       | 3.0       | •                     |
| Emergency Call Hang Time [s]     | 4.0       | <ul> <li>T</li> </ul> |
| SIT [s]                          | 6.0       | •                     |
| Beacon Tx Mode                   | Local     | ~                     |
| Beacon Duration[ms]              | Disabled  | •                     |
| Beacon Interval[s]               | 60        | (*)<br>(*)            |
| Authentication                   |           |                       |
| Air Interface Authentication Key | ********* | *****                 |

Do not make any changes to the "Air Interface Authentication Key"

| Data Bearer Service     | Hytera Defined Data | ~ |
|-------------------------|---------------------|---|
| Repeater MOR Mode       |                     |   |
| Enhanced Channel Access |                     |   |

| 88 1 | Call 1   | and the second second se | Guillo |        |
|------|----------|----------------------------------------------------------------------------------------------------|--------|--------|
|      | - Cull 1 | Group Call                                                                                                    | 1      |        |
|      |          |                                                                                                    |        |        |
|      |          |                                                                                                    |        |        |
|      |          |                                                                                                    |        |        |
|      |          |                                                                                                    |        |        |
|      |          |                                                                                                    |        |        |
|      |          |                                                                                                    |        |        |
|      |          |                                                                                                    |        |        |
|      |          |                                                                                                    |        |        |
|      |          |                                                                                                    |        |        |
|      |          |                                                                                                    |        |        |
|      |          |                                                                                                    |        | Add    |
|      |          |                                                                                                    |        |        |
|      |          |                                                                                                    |        |        |
|      |          |                                                                                                    |        | insert |
|      |          |                                                                                                    |        | insert |
|      |          |                                                                                                    |        | I.     |
|      |          |                                                                                                    |        | Add    |
|      |          |                                                                                                    |        |        |

Note: You will notice I have the Default "Power On" mode set to DMM (Dynamic Mixed Mode) to allow my repeater to operate in Narrow Band FM or DMR. Check that you have the default set to the mode you wish to be using (saves you a lot of headaches later). Also, you must have Slot 1 and Slot 2 in the channel setups selected for IP Connect use.

A problem that has been reported on several sites involve internet access. The Hytera seems to work much more reliable with a static IP assigned. Otherwise, when the DHCP lease expires, you will need to reboot the repeater.

In my case, it was cost prohibitive to install a static IP connection from the local cable company. An inexpensive solution was to obtain a cellular hotspot (in my case T-Mobile) and convert this to a static connection for the repeater.

I purchased an Alcatel Linkzone 2, 4G LTE Hotspot. Using a BrosTrend AC1200 Dual Band WiFi Extender (I got mine on Amazon), I was able to connect the ethernet cable to the WAN input of a router. The router then provides a static IP address for the repeater. So far, it seems to be working!

I certainly hope this information makes putting the Hytera RD-982i online much easier. Enjoy and 73's.